Cara menjalankann program SISTEM PENDUKUNG KEPUTUSAN UNTUK MENENTUKAN JURUSAN IPA DAN IPS DI SMA Negeri 1 Piyungan BERBASIS DEKSTOP MENGUNAKAN METODE (AHP) Analitycal Hierarchy Process

1. Login masuk aplikasi

| 🛃 Login                      |                                                      |
|------------------------------|------------------------------------------------------|
| <b>Log-ir</b><br>Silakan mas | <b>Sistem</b><br>sukkan data user dan password Anda! |
| User<br>Password             | Log-in Keluar                                        |
| Aplikasi Pejurus             | an                                                   |

Masukan user name dan password

2. Menu tampilan Admin

| 실 Penju | rusan SMA N 1 | Piyunggan     |       |       |  |
|---------|---------------|---------------|-------|-------|--|
| Sistem  | Data Master   | Data Personal | Nilai | Hasil |  |
|         |               |               |       |       |  |
|         |               |               |       |       |  |
|         |               |               |       |       |  |
|         |               |               |       |       |  |
|         |               |               |       |       |  |
|         |               |               |       |       |  |
|         |               |               |       |       |  |
|         |               |               |       |       |  |
|         |               |               |       |       |  |
|         |               |               |       |       |  |
|         |               |               |       |       |  |
|         |               |               |       |       |  |
|         |               |               |       |       |  |
|         |               |               |       |       |  |
|         |               |               |       |       |  |
| SMA I   | Piyungan 20   | 16            |       |       |  |

Terdapat tombol Sistem, Data Master, Data Personal, Nilai Dan Hasil

3. Pada menu Sistem terdapat tombol keluar dari program

| usan SMA N 1 | Piyunggan                   |                                                             |                                                                   |                                                                         |
|--------------|-----------------------------|-------------------------------------------------------------|-------------------------------------------------------------------|-------------------------------------------------------------------------|
| Data Master  | Data Personal               | Nilai                                                       | Hasil                                                             |                                                                         |
| It-F4        |                             |                                                             |                                                                   |                                                                         |
|              |                             |                                                             |                                                                   |                                                                         |
|              |                             |                                                             |                                                                   |                                                                         |
|              |                             |                                                             |                                                                   |                                                                         |
|              |                             |                                                             |                                                                   |                                                                         |
|              |                             |                                                             |                                                                   |                                                                         |
|              |                             |                                                             |                                                                   |                                                                         |
|              |                             |                                                             |                                                                   |                                                                         |
|              |                             |                                                             |                                                                   |                                                                         |
|              |                             |                                                             |                                                                   |                                                                         |
|              |                             |                                                             |                                                                   |                                                                         |
|              |                             |                                                             |                                                                   |                                                                         |
|              |                             |                                                             |                                                                   |                                                                         |
|              |                             |                                                             |                                                                   |                                                                         |
| iungan 20    | 16                          |                                                             |                                                                   |                                                                         |
|              | usan SMA N 1<br>Data Master | usan SMA N 1 Piyunggan<br>Data Master Data Personal<br>t-F4 | usan SMA N 1 Piyunggan<br>Data Master Data Personal Nilai<br>t-F4 | usan SMA N 1 Piyunggan<br>Data Master Data Personal Nilai Hasil<br>t:F4 |

4. Pada menu Data Master terdapat 2 pilihan Nilai Perbandingan dan Kapasitas. Nilai Perbandingan di sini adalah proses perbanding nilai untuk proses perhitungan AHP dan Kapasitas di gunakan untuk berapa kuota siswa pada jurusan IPA dan IPS

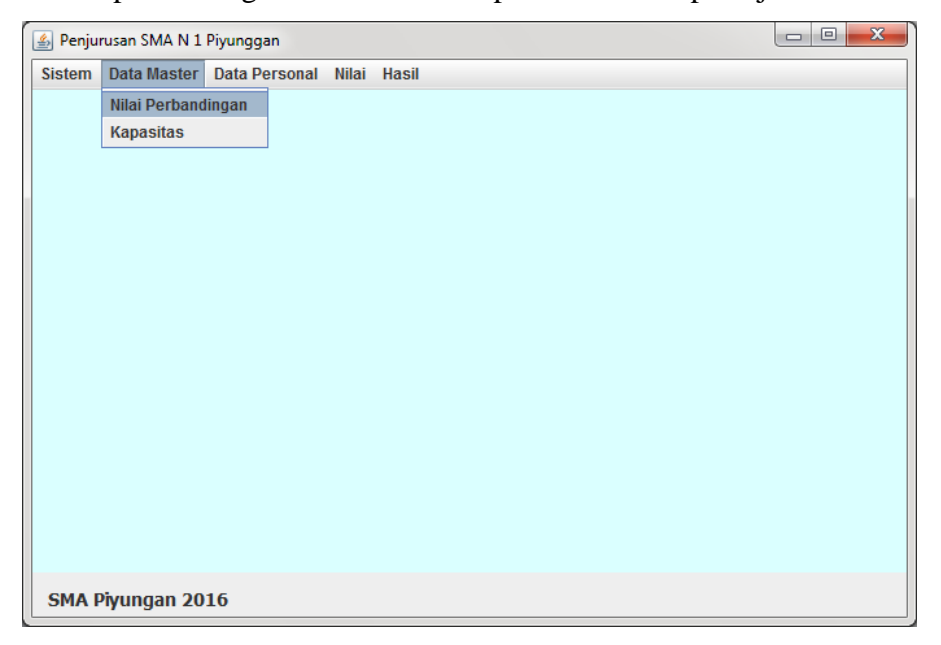

|                                                                                                    |                                                                                                    |                                                    |                                                               |                                                    |                                      |                                            |                                            | ×                                  |
|----------------------------------------------------------------------------------------------------|----------------------------------------------------------------------------------------------------|----------------------------------------------------|---------------------------------------------------------------|----------------------------------------------------|--------------------------------------|--------------------------------------------|--------------------------------------------|------------------------------------|
|                                                                                                    |                                                                                                    | Metoc                                              | le AHP                                                        |                                                    |                                      |                                            |                                            |                                    |
| Entry<br>Matematika - Fisika<br>Matematika - Kimia<br>Matematika - Biologi<br>Matematika - Tes                                                  | 3<br>5<br>7<br>9                                                                                                | Ubah                                               | Fisikia-Kimia<br>Fisika-Biolog<br>Fisika - Tes<br>SIMPAN      | 1.667<br>i 2.333<br>3                              | Kimia - Biologi<br>Kimia - Tes       | 1.4                                        | Biologi - Te                               | s <u>1.286</u>                     |
| bobot masing- masing kriter<br>-Matematika lebih penting<br>-Matematika lebih penting<br>-Matematika lebih penting<br>-Matematika lebih penting | ia:<br>3 kali lipat dari pada f<br>5 kali lipat dari pada d<br>7 kali lipat dari pada<br>9 kali lipat dari pada | isika.<br>Iari kimia.<br>Biologi.<br>Tes psikolog. | Alternati<br>Matemartika<br>Fisika<br>Kimia<br>Biologi<br>Tes | Matemartika<br>1<br>0,333<br>0,2<br>0,143<br>0,111 | Fisika   3   1   0,6   0,429   0,333 | Kimia<br>5<br>1,667<br>1<br>0,714<br>0,556 | Biologi<br>7<br>2,333<br>1,4<br>1<br>0,778 | Tes<br>9<br>3<br>1,8<br>1,286<br>1 |
| <b>S</b>                                                                                                    |                                                                                                    |                                                    |                                                               |                                                    | <b>X</b>                             |                                            |                                            |                                    |
| Entry                                                                                                    | IPA                                                                                                    | 15                                                 |                                                               |                                                    |                                      |                                            |                                            |                                    |
|                                                                                                    | IPS                                                                                                    | 25                                                 |                                                               |                                                    |                                      |                                            |                                            |                                    |
|                                                                                                    | Ubah                                                                                                    |                                                    | Simpan                                                        |                                                    |                                      |                                            |                                            |                                    |

5. Pada menu Data Personal terdapat tombol Data Admin yang berisi

| 🙆 Penju | rusan SMA N 1 | Piyunggan     |       |       | • × |
|---------|---------------|---------------|-------|-------|-----|
| Sistem  | Data Master   | Data Personal | Nilai | Hasil |     |
|         |               | Data Admin    |       |       |     |
|         |               |               |       |       |     |
|         |               |               |       |       |     |
|         |               |               |       |       |     |
|         |               |               |       |       |     |
|         |               |               |       |       |     |
|         |               |               |       |       |     |
|         |               |               |       |       |     |
|         |               |               |       |       |     |
|         |               |               |       |       |     |
|         |               |               |       |       |     |
|         |               |               |       |       |     |
|         |               |               |       |       |     |
|         |               |               |       |       |     |
|         |               |               |       |       |     |
| SMA F   | iyungan 20    | 16            |       |       |     |

| Sector 1 | ADMIN                |        |       |              |       | ×     |
|----------|----------------------|--------|-------|--------------|-------|-------|
| Entry    | ID                   |        | AD006 |              |       |       |
|          | Username<br>Password |        |       |              |       |       |
|          |                      |        |       |              |       |       |
|          | Level                | Level  |       | ⊖ admin ⊖ us |       | er    |
|          | 5                    | Simpan | Uba   | ih           | Hapus |       |
| 1        | D                    | Use    | rname | Pas          | sword | Level |
| AD003    | -                    | admin  |       | auru bk      |       | admin |
| AD004    |                      | user   |       | wali kel     | as    | user  |
|          |                      | rizal  |       | aurizal      |       | user  |

Mengisi username dan password serta level sebangai Admin atau User lalu simpan

 Pada menu Nilai untuk Admin yang berisi NIS, Nama Siswa, Minat Siswa dan Nilai Tes Psikolog setelah di isikan semua lalu pilih tombol simpan

| 🕌<br>Entry                           |                                |          |       | x |
|--------------------------------------|--------------------------------|----------|-------|---|
| NIS<br>Nama S<br>Minat J<br>Nilai Te | iiswa<br>urusan<br>s Pisikolok | PA O IPS |       |   |
|                                      | Simpan                         | Jbah Ha  | ipus  |   |
| NIS                                  | Nama                           | Jurusan  | Nilai |   |
| 1234                                 | rizal                          | ips      | 80    |   |
| 3303                                 | Adinda Permat                  | ipa      | 80    |   |
| 3305                                 | Agung Tri Hat                  | ipa      | 79    |   |
| 3311                                 | Alfian Ahmad                   | ipa      | 79    |   |
| 3314                                 | Amanda Laurel                  | ipa      | 82    |   |
| 3319                                 | Anggi Melia Nu                 | ipa      | 78    |   |
| 3323                                 | Ari Wanda Sagi                 | ipa      | 80    |   |
| 3324                                 | Asti Dwintasari                | ipa      | 82    |   |
| 3328                                 | Bagus Sulistyo                 | ips      | 80    |   |
| 3333                                 | Burham Faris                   | ipa      | 86    |   |
| 3335                                 | Candra Budi A                  | ina      | 84    |   |

7. Menu tampilan User

| 🔹 Penjurusan SMA N 1 Piyunggan |  |
|--------------------------------|--|
| Sistem Nilai Hasil             |  |
|                                |  |
|                                |  |
|                                |  |
|                                |  |
|                                |  |
|                                |  |
|                                |  |
|                                |  |
|                                |  |
|                                |  |
|                                |  |
|                                |  |
|                                |  |
|                                |  |
|                                |  |
| SMA Piyungan 2016              |  |

 Pada menu Nilai untuk User yang berisi kolom isian Matematika, Fisika, Kimia, Biologi semester 1 dan 2 lalu klik tombol Simpan

| NIS  | Nama        | MTK 1 | Fisika 1          | Kimia 1 | Biologi 1 | MTK 2      | Fisika 2 | Kimia 2 | Biologi 2 | T   |
|------|-------------|-------|-------------------|---------|-----------|------------|----------|---------|-----------|-----|
| 1234 | rizal       | 80    | 75                | 65      | 70        | 80         | 70       | 65      | 70        | 1.  |
| 3303 | Adinda Pe   | 88    | 75                | 79      | 75        | 76         | 77       | 79      | 77        |     |
| 3305 | Agung Tri   | 75    | 85                | 78      | 76        | 76         | 75       | 79      | 75        |     |
| 3311 | Alfian Ahm  | 75    | 75                | 85      | 75        | 76         | 75       | 78      | 75        |     |
| 3314 | Amanda I    | 75    | 75                | 76      | 75        | 76         | 79       | 79      | 77        |     |
| 3319 | Anggi Meli  | 77    | 88                | 78      | 80        | 77         | 83       | 78      | 76        |     |
| 3323 | Ari Wanda   | 75    | 75                | 76      | 75        | 76         | 75       | 70      | 75        | t i |
| 3324 | Acti Dwint  | 75    | 78                | 77      | 75        | 76         | 79       | 77      | 85        |     |
| 3328 | Badus Sul   | 76    | 75                | 77      | 75        | 76         | 85       | 78      | 75        |     |
| 3320 | Burbam E    | 75    | 79                | 76      | 80        | 79         | 70       | 78      | 76        |     |
| 2225 | Candra B    | 78    | 70                | 70      | 75        | 76         | 80       | 80      | 80        |     |
| 3340 | David Eka   | 75    | 75                | 77      | 78        | 75         | 80       | 79      | 75        |     |
| 3340 | David Triat | 87    | 76                | 79      | 76        | 77         | 76       | 79      | 76        |     |
| 3347 | Dita Ardi P | 76    | 80                | 81      | 80        | 76         | 81       | 79      | 78        |     |
| 3350 | Dwiatmai    | 75    | 75                | 77      | 75        | 76         | 76       | 76      | 75        |     |
| 2250 | Endob Co    | 75    | 75                | 00      | 05        | 76         | 70       | 70      | 75        | •   |
|      |             |       | NIS<br>Nilai Mate | Se      | mester 1  | Semester 2 |          |         |           |     |
|      |             |       | Nilai Fisika      | a       |           |            |          |         |           |     |
|      |             |       | Nilai Kimia       | a       |           |            |          |         |           |     |
|      |             |       | Nilai Biolo       | gi      |           |            |          |         |           |     |
|      |             |       |                   |         | Simpan    |            |          |         |           |     |

9. Menu Hasil terdapat 2 pilihan Hasil IPA dan Hasil IPS

| 실 Penjurusan S | SMA N 1 Piyunggan |
|----------------|-------------------|
| Sistem Nilai   | Hasil             |
|                | Jurusan IPA       |
|                | Jurusan IPS       |
|                |                   |
|                |                   |
|                |                   |
|                |                   |
|                |                   |
|                |                   |
|                |                   |
|                |                   |
|                |                   |
|                |                   |
|                |                   |
|                |                   |
|                |                   |
|                |                   |
|                |                   |
| SMA Piyun      | gan 2016          |

| СЕТАК |                                 |       |                      |  |  |  |  |
|-------|---------------------------------|-------|----------------------|--|--|--|--|
| NIS   | Nama Siswa                      | Minat | Saran dan keterangan |  |  |  |  |
| 3399  | Nadia Ayu Puspaningrum          | ipa   | Tepat                |  |  |  |  |
| 3410  | Pintaka Agda Ayu Azizah         | ips   | Lebih baik masuk IPA |  |  |  |  |
| 3303  | Adinda Permata Ardhyasha        | ipa   | Tepat                |  |  |  |  |
| 3341  | David Triatna                   | ips   | Lebih baik masuk IPA |  |  |  |  |
| 1234  | rizal                           | ips   | Lebih baik masuk IPA |  |  |  |  |
| 3385  | Luthfi Nurul Rachma             | ipa   | Tepat                |  |  |  |  |
| 3353  | Erni Istiyanti                  | ipa   | Tepat                |  |  |  |  |
| 3347  | Dita Ardi Pramadiana Lukitasari | ips   | Lebih baik masuk IPA |  |  |  |  |
| 3406  | Nonzi Anissa Novitasari         | ipa   | Tepat                |  |  |  |  |
| 3319  | Anggi Melia Nurmalasari         | ipa   | Tepat                |  |  |  |  |
| 3355  | Fahmi Nasrullah                 | ips   | Lebih baik masuk IPA |  |  |  |  |
| 3311  | Alfian Ahmad                    | ipa   | Tepat                |  |  |  |  |
| 3359  | Farika Medyana Srihikawati      | ipa   | Tepat                |  |  |  |  |
| 3351  | Endah Cahya Ningrum             | ipa   | Tepat                |  |  |  |  |
| 3324  | Asti Dwintasari                 | ipa   | Tepat                |  |  |  |  |

Terdapat tombol cetak yang akan merubah semua tampilan Hasil Penjurusan ke format PDF atau Documen

| .: Jasper Report Data Jurusan IPA :. |          |                                                              |                                                                                |                      |   |
|--------------------------------------|----------|--------------------------------------------------------------|--------------------------------------------------------------------------------|----------------------|---|
|                                      | Q Q 100% | •                                                            |                                                                                |                      | _ |
|                                      |          | PEMERINTAH K<br>DINAS P<br>SMA NEGER<br>Alamat : Karanggayan | ABUPATEN BANTUL<br>ENDIDIKAN<br>I 1 PIYUNGAN<br>n, Sitimulyo, Piyungan, Bantul |                      |   |
|                                      |          | Hasil Pe                                                     | njurusan IPA                                                                   |                      |   |
|                                      | NIS      | Nama Siswa                                                   | Minat Jurusan                                                                  | Keterangan           |   |
|                                      | 3300     | Nadia Avu Puspaningrum                                       | ina                                                                            | Tenat                |   |
|                                      | 3410     | Pintaka Anda Ayu Azizah                                      | ins                                                                            | Lebih baik masuk IPA |   |
|                                      | 3303     | Adinda Permata Ardhvasha                                     | ina                                                                            | Tenat                |   |
|                                      | 3341     | David Triatna                                                | ips                                                                            | Lebih baik masuk IPA |   |
|                                      | 1234     | rizal                                                        | ips                                                                            | Lebih baik masuk IPA |   |
|                                      | 3385     | Luthfi Nurul Rachma                                          | ipa                                                                            | Tepat                |   |
|                                      | 3353     | Erni Istiyanti                                               | ipa                                                                            | Tepat                |   |
|                                      | 3347     | Dita Ardi Pramadiana Lukitasari                              | ips                                                                            | Lebih baik masuk IPA |   |
|                                      | 3406     | Nonzi Anissa Novitasari                                      | ipa                                                                            | Tepat                |   |
|                                      | 3319     | Anggi Melia Nurmalasari                                      | ipa                                                                            | Tepat                |   |
|                                      | 3355     | Fahmi Nasrullah                                              | ips                                                                            | Lebih baik masuk IPA |   |
|                                      | 3311     | Alfian Ahmad                                                 | ipa                                                                            | Tepat                |   |
|                                      | 3359     | Farika Medyana Srihikawati                                   | ipa                                                                            | Tepat                |   |
|                                      | 3351     | Endah Cahya Ningrum                                          | ipa                                                                            | Tepat                |   |
|                                      | 3324     | Asti Dwintasari                                              | ipa                                                                            | Tepat                |   |
|                                      |          |                                                              |                                                                                |                      |   |
|                                      |          |                                                              | D 4 -64                                                                        |                      |   |

| <u>s</u>             |                             |     | ×                    |  |  |  |  |  |
|----------------------|-----------------------------|-----|----------------------|--|--|--|--|--|
| Hasil Penjurusan IPS |                             |     |                      |  |  |  |  |  |
|                      |                             |     |                      |  |  |  |  |  |
| 3305                 | Agung Tri Hatmojo           | ipa | Lebih baik masuk IPS |  |  |  |  |  |
| 3328                 | Bagus Sulistyo              | ips | Tepat                |  |  |  |  |  |
| 3430                 | Shobihatun Nasa Rofifah     | ips | Tepat                |  |  |  |  |  |
| 3390                 | Mellyanda Riska Ramdhani    | ipa | Lebih baik masuk IPS |  |  |  |  |  |
| 3401                 | Nafisa Ullya Rakhman        | ipa | Lebih baik masuk IPS |  |  |  |  |  |
| 3404                 | Nina Fitriana Utari         | ipa | Lebih baik masuk IPS |  |  |  |  |  |
| 3314                 | Amanda Laurell Delaneira    | ipa | Lebih baik masuk IPS |  |  |  |  |  |
| 3441                 | Zulfa Nuryani               | ips | Tepat                |  |  |  |  |  |
| 3437                 | Yassir Muhammad Irfan       | ips | Tepat =              |  |  |  |  |  |
| 3412                 | Putri Pratiwi               | ipa | Lebih baik masuk IPS |  |  |  |  |  |
| 3449                 | Husnul Khotimah Dwi Putri A | ipa | Lebih baik masuk IPS |  |  |  |  |  |
| 3350                 | Dwiatmaja Tedyastama        | ips | Tepat                |  |  |  |  |  |
| 3388                 | Melia Rahmawati             | ipa | Lebih baik masuk IPS |  |  |  |  |  |
| 3384                 | Linda Mukti Ariasti         | ips | Tepat                |  |  |  |  |  |
| 3340                 | David Eka Saputra           | ipa | Lebih baik masuk IPS |  |  |  |  |  |
| 3378                 | Kevin Bramantyo             | ips | Tepat                |  |  |  |  |  |
| 3373                 | indri Nur Oktavia           | ips | Tepat                |  |  |  |  |  |
| 3335                 | Candra Budi Astuti          | ipa | Lebih baik masuk IPS |  |  |  |  |  |
| 3333                 | Burham Faris Setiawan       | ipa | Lebih baik masuk IPS |  |  |  |  |  |
| 3352                 | Erika Okvi Candra Rossana   | ips | Tepat                |  |  |  |  |  |
| 3/107                | Salma Abdul Aziz            | ine | Tenat                |  |  |  |  |  |

Terdapat tombol cetak yang akan merubah semua tampilan Hasil Penjurusan ke format PDF atau Documen

| 🔬 .: Jasper Report Data Jurusan IPS :. |             |                                                                                                    |               |                      |  |
|----------------------------------------|-------------|----------------------------------------------------------------------------------------------------|---------------|----------------------|--|
|                                        | ∑∏ QQ100% ▼ |                                                                                                    |               |                      |  |
|                                        |             | PEMERINTAH KABUPATEN BANTUL<br>DINAS PENDIDIKAN<br>SMA NEGERI 1 PIYUNGAN<br>Alamat : Karanggayam, Sitlimulyo, Piyungan, Bantul |               |                      |  |
|                                        |             | Hasil Penju                                                                                                    | ırusan IPS    |                      |  |
|                                        | NIS         | Nama Siswa                                                                                                    | Minat Jurusan | Keterangan           |  |
|                                        | 3305        | Agung Tri Hatmojo                                                                                                    | ipa           | Lebih baik masuk IPS |  |
|                                        | 3328        | Bagus Sulistyo                                                                                                    | ips           | Tepat                |  |
|                                        | 3430        | Shobihatun Nasa Rofifah                                                                                                    | n ips         | Tepat                |  |
|                                        | 3390        | Mellyanda Riska                                                                                                    | ipa           | Lebih baik masuk IPS |  |
|                                        | 3401        | Nafisa Ullya Rakhman                                                                                                    | ipa           | Lebih baik masuk IPS |  |
|                                        | 3404        | Nina Fitriana Utari                                                                                                    | ipa           | Lebih baik masuk IPS |  |
|                                        | 3314        | Amanda Laurell                                                                                                    | ipa           | Lebih baik masuk IPS |  |
|                                        | 3441        | Zulfa Nuryani                                                                                                    | ips           | Tepat                |  |
|                                        | 3437        | Yassir Muhammad Irfan                                                                                                    | ips           | Tepat                |  |
|                                        | 3412        | Putri Pratiwi                                                                                                    | ipa           | Lebih baik masuk IPS |  |
|                                        | 3449        | Husnul Khotimah Dwi                                                                                                    | ipa           | Lebih baik masuk IPS |  |
|                                        | 3350        | Dwiatmaja Tedyastama                                                                                                    | ips           | Tepat                |  |
|                                        | 3388        | Melia Rahmawati                                                                                                    | ipa           | Lebih baik masuk IPS |  |
|                                        | 3384        | Linda Mukti Ariasti                                                                                                    | ips           | Tepat                |  |
|                                        | 3340        | David Eka Saputra                                                                                                    | ipa           | Lebih baik masuk IPS |  |
|                                        | 3378        | Kevin Bramantyo                                                                                                    | ips           | Tepat                |  |
|                                        | 3373        | indri Nur Oktavia                                                                                                    | ips           | Tepat                |  |
|                                        | 3335        | Candra Budi Astuti                                                                                                    | ipa           | Lebih baik masuk IPS |  |
|                                        | 3333        | Burham Faris Setiawan                                                                                                    | ipa           | Lebih baik masuk IPS |  |
|                                        | 3352        | Erika Okvi Candra                                                                                                    | ips           | Tepat                |  |
|                                        | 3427        | Salma Abdul Aziz                                                                                                    | ips           | Tepat                |  |
|                                        |             |                                                                                                    |               |                      |  |